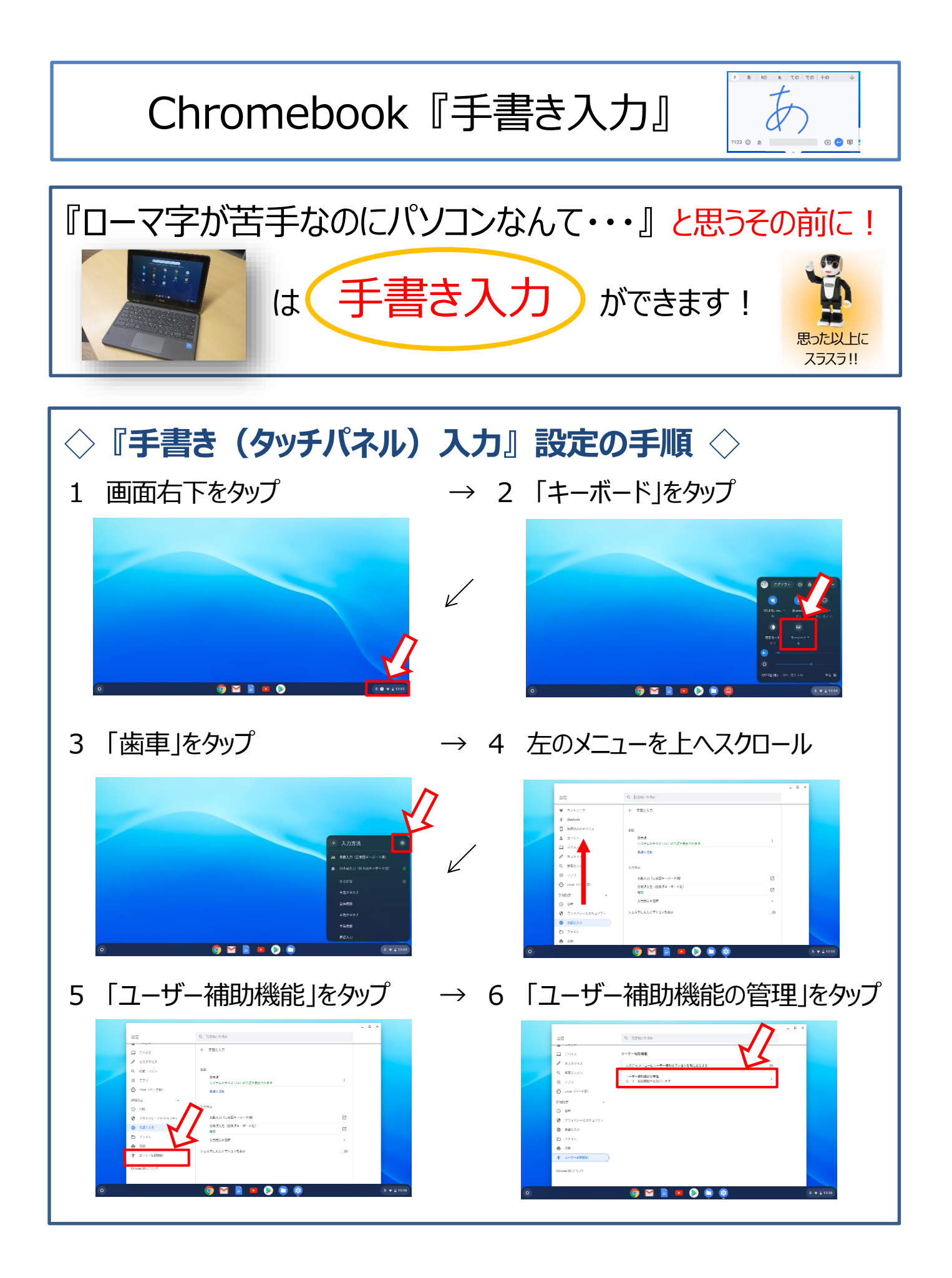

| 7 右のメニューを上へスクロール                                                                                                    | → 8 「画面キーボードを有効にする」<br>をタップ                                                                                                    |
|----------------------------------------------------------------------------------------------------|----------------------------------------------------------------------------------------------------|
| 200     0. 3200-1560       201     0. 10-76 Midle 000 APR (10) 000 (10) 0000 (10) 000 (10) 000 (10) 000 (10) 000 (10) 000 (10) 000 (10) 000 | 0   0   0   0   0   0   0   0   0   0   0   0   0   0   0   0   0   0   0   0   0   0   0   0   0   0   0   0   0   0   0   0   0   0   0   0   0   0   0   0   0   0   0   0   0   0   0   0   0   0   0   0   0   0   0   0   0   0   0   0   0   0   0   0   0   0   0   0   0   0   0   0   0   0   0   0   0   0   0   0   0   0   0   0   0   0   0   0   0   0   0   0   0   0   0   0   0   0   0   0   0   0   0   0   0   0   0   0   0   0   0   0   0   0   0   0   0   0   0 |
| 9 青になったら完了!                                                                                                    | → 10「キーボードアイコン」が現れます                                                                                                    |
| Bit C. BATCHANE   □ 71/L 1-4-1/2-64.0.3.0   □ 71/L 1-4-1/2-64.0.3.0   □ 1-4-1/2-64.0.3.0 1-4-1/2-64.0.3.0   □ 1-4-1/2-64.0.3.0 1-4-1/2-64.0.3.0   □ 1-4-1/2-64.0.3.0 1-4-1/2-64.0.3.0   □ 1-4-1/2-64.0.3.0 1-4-1/2-64.0.3.0   □ 1-4-1/2-64.0.3.0 1-4-1/2-64.0.3.0   □ 1-4-1/2-64.0.0.0 1-4-1/2-64.0.0.0   □ 1-4-1/2-64.0.0.0 1-4-1/2-64.0.0.0   □ 1-4-1/2-64.0.0.0 1-4-1/2-64.0.0.0   □ 1-4-1/2-64.0.0.0 1-4-1/2-64.0.0.0   □ 1-4-1/2-64.0.0.0 1-4-1/2-64.0.0.0   □ 1-4-1/2-64.0.0.0 1-4-1/2-64.0.0.0   □ 1-4-1/2-64.0.0.0 1-4-1/2-64.0.0.0   □ 1-4-1/2-64.0.0.0 1-4-1/2-64.0.0.0   □ 1-4-1/2-64.0.0.0 1-4-1/2-64.0.0.0   □ 1-4-1/2-64.0.0.0 1-4-1/2-64.0.0.0   □ 1-4-1/2-64.0.0.0 1-4-1/2-64.0.0.0   □ 1-4-1/2-64.0.0.0 1-4-1/2-64.0.0.0.0   □ 1-4-1/2-64.0.0.0 1-4-1/2-64.0.0.0.0   □ 1-4-1/2-64.0.0.0.0 1-4-1/2-64.0.0.00   □ 1-4-1/2-64.0.0.0 1-4-1/2-64.0.0.0   □                                                                                                    |                                                                                                    |
| 11 キーボードが現れます<br>「 <b>しっ</b> 」をタップすると・・・                                                                                                    | → 12「手書き入力」モードになります<br>【※一度設定すると常時使えます】                                                                                                    |
|                                                                                                    | ここをクリックすると拡大されます                                                                                                    |
| 50%<br>40%<br>人<br>文<br>30%<br>文<br>20%<br>10%<br>10%<br>10%<br>0%                                                                                                    | 50%<br>40%<br>30%<br>20%<br>20%<br>10%<br>0%<br>40%<br>10%<br>0%<br>10%<br>0%<br>10%<br>0%<br>10%<br>0%<br>10%<br>0%<br>10%<br>0%<br>10%<br>0%<br>10%<br>0%<br>10%<br>0%<br>10%<br>0%<br>10%<br>1                                                                                                    |
| 0% 10% 20% 30% 40% 50% 60%<br>2009 校外活用スコア                                                                                                    | 0% 10% 20% 30% 40% 50% 60%<br>2018 校外活用スコア                                                                                                    |
| PISA2009~2018 IC010・011<br>校内外学習活用スコアの推移 子供たちの「校                                                                                                    | 内での ICT 活用スコア(縦軸)」「校外での ICT 活用スコア(横軸)」                                                                                                    |